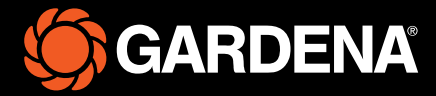

# Lynvejledning

smart SILENO free

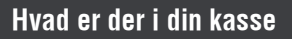

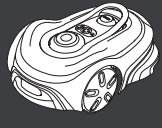

Robotplæneklipper

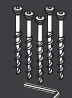

Skruer og unbrakonøgle til fastgørelse af ladestationen

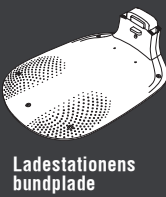

Opladningstop og opladningsmodul

Ŏ

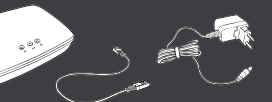

GARDENA smart Gateway, LAN-kabel og strømforsyning

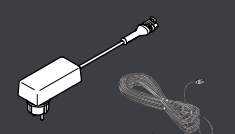

#### g Strømforsyning og I lavspændingskabel

:-)

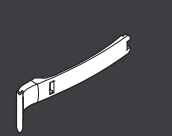

Installationshjælp

#### Hvad du ellers har brug for

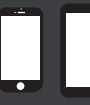

Mobile enheder brug appen til at styre og foretage indstillinger for din robotplæneklipper

## Godt i gang med robotplæneklipperen fra GARDENA

For yderligere information, læs brugervejledningen eller kontakt din forhandler.

#### Før installationen

Sørg for, at græsset ikke er højere end 4 cm, når du installerer robotplæneklipperen, så det er nemt at installere. Godt at vide: Robotplæneklipperen er regntæt og behøver ikke en garage eller andet ly.

#### Kriterier for placering af ladestationen:

- På en plan overflade.
- I nærheden af en stikkontakt.
- 6 m fri for forhindringer foran ladestationen.
- . Startpunktet placeres foran ladestationen og skal have uhindret udsyn til himlen.

### Sådan tilsluttes ladestationen

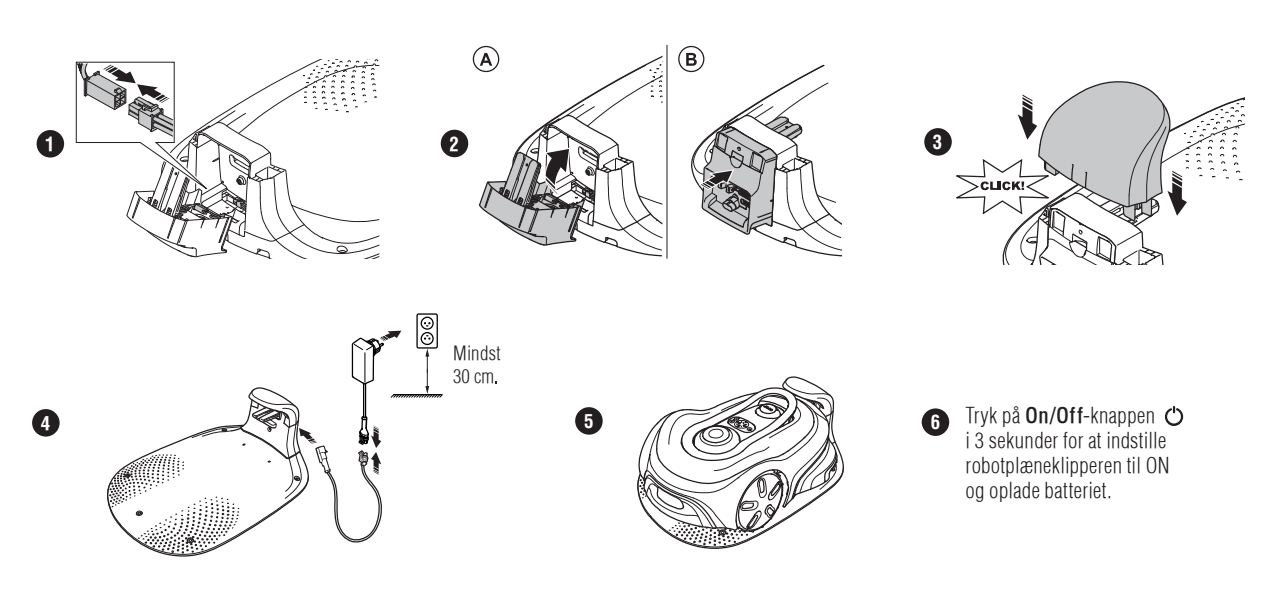

### Sådan downloades og parres med GARDENA smart system-appen

- Installer GARDENA smart Gateway, og læs instruktionerne til GARDENA smart system. A.
- B. Brug QR-koden, eller besøg din app store for at downloade GARDENA smart system-appen.
- Åbn appen, og tilmeld dig som bruger. C.
- Vælg "Medtag produkt" på oversigtssiden i appen. D.
- E. F.
- Tryk på ON/OFF-knappen i 3 sekunder for at indstille robotplæneklipperen til ON. Indtast den fabriksindstillede pinkode, 1234, på tastaturet på robotplæneklipperen.
- G. Tryk på knappen Tilslutning på robotplæneklipperen for at aktivere parringstilstanden.
- Følg instruktionerne, og indtast den fabriksindstillede pinkode, 1234. Skift til en ny pinkode i appens indstillinger. H.

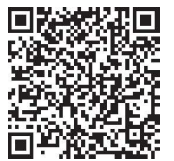

## **Systembeskrivelse**

Systemet indeholder en robotplæneklipper, en ladestation og GARDENA smart Gateway. Ved installation af virtuelle grænser benytter produktet satellitter og korrektionsdata til at navigere. Korrektionsdata modtages via GARDENA smart gateway.

For at gennemføre en installation skal produktet betjenes via fjernbetjeningen i GARDENA smart-appen. Waypoints tilføjes for at oprette et kort i appen. Den virtuelle grænse installeres omkring et område for at angive, hvor produktet kan arbejde. Produktet klipper kun græs i klippeområderne. No-go-zonerne er områder, hvor produktet ikke kan komme ind. Produktet bruger dockingpunktet foran ladestationen til at navigere til og fra ladestationen.

## Tilslutningsoversigt

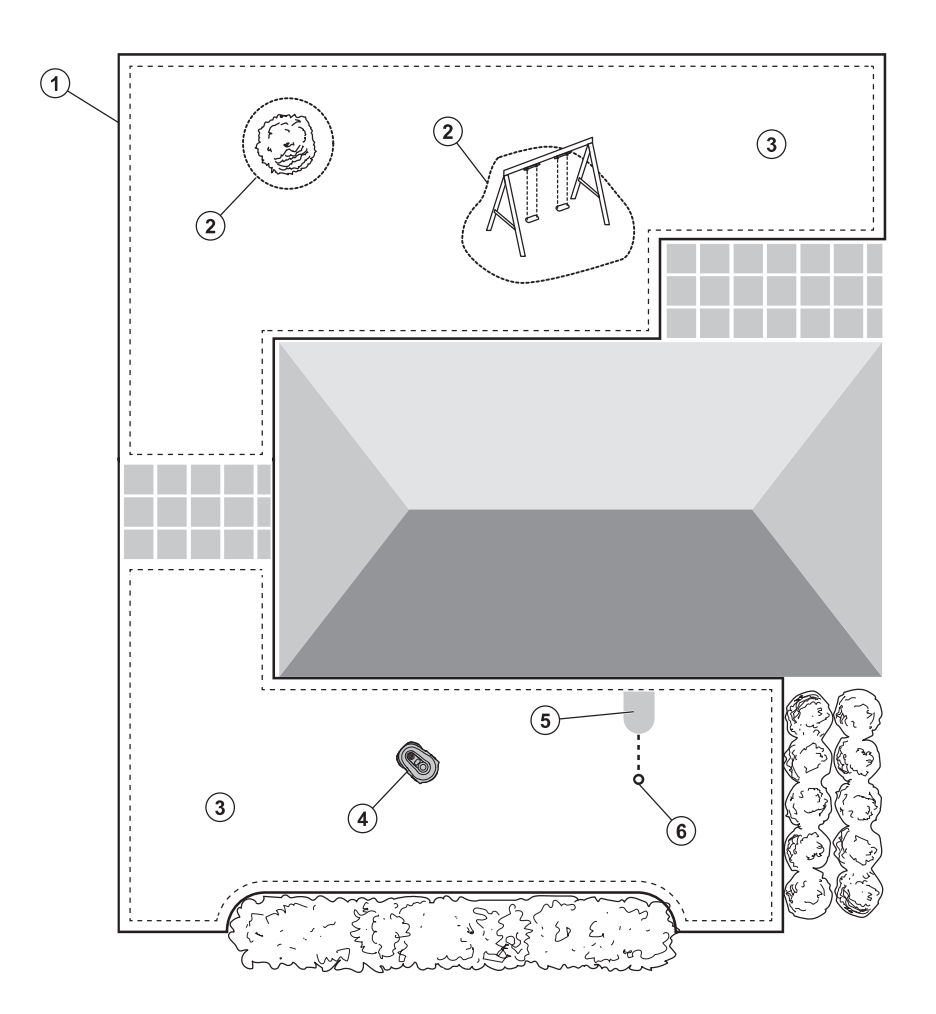

- Virtuelle grænser 1.
- 2. No-go-zoner
- Klippeområder 3.
- 4. Robotplæneklipper
- Ladestation 5.
- 6. Dockingpunkt

#### Driftstilstande for robotplæneklipperen og LED-statuslamper Start robotplæneklipperen med appen, eller brug **On/Off**- knappen 🖒 og indtast pinkoden på robotplæneklipperen. **(A) (B**) (C) **D** Tryk på Start-knappen D og derefter på knappen OK 🗸. Tryk på STOP-knappen for at stoppe robotplæneklipperen. Der er 4 lystilstande på LED-indikatoren: Lyset blinker hurtigt (A) lyset er konstant (B), lyset er slukket (C), og lyset blinker (D). $\bigcirc$ Mens robotplæneklipperen er parkeret, kan du indstille den til tomgang og vælge en anden driftstilstand ved at trykke på STOP-knappen. $^{\odot}$ U $(\mathbf{O})$ $(\mathbf{O})$ $(\mathbf{O})$ (<u>-</u>)) • ..» ©) ` 🗸 **@** $\checkmark$ **©** I ~ ( \_) ۱ ک $\checkmark$ ( \_) ଭା $\checkmark$ (...) (...) ((.)) (...) (..) ሴ ራ ඛ Standby. Venter på pinkode. Klipning i henhold til den Klipning, i driftstil-Parkeret indtil næste indstillede Tidsplan eller i standen Spotklipning. tidsplan, eller parkeret driftstilstanden Tilsidesæt indtil andet angives. tidsplan. D D D $(\mathbf{O})$ 0O (6) (<u>-</u>)) ( \_» **(**0) | ( \_) **()** ]) ~ **i** 0 (...) (...) ((\*\*)) ሬ ሬ Fejl efter 3 minutter. Produktet fjernbetjenes Fejl. Opladning. via appen. III Få mere at vide om driftstilstande og fejlmeddelelser i brugervejledningen. **GARDENA smart system** Download on the App Store Hent GARDENA smart appen GET IT ON **Google Play** Bluetooth®-mærket og -logoerne er registrerede varemærker tilhørende Bluetooth SIG, Inc., og enhver brug af sådanne mærker af GARDENA sker under licens. Der tages forbehold for retten til at foretage ændringer uden varsel. copyright © 2025 GARDENA Manufacturing GmbH. Alle rettigheder forbeholdes www.gardena.com App Store og Apple-logoet er varemærker tilhørende Apple Inc. 1144054-06 Google Play og Google Play-logoet er varemærker tilhørende Google LLC. gardena.com 2025-01-20